First time registration:

| to www.citiprogram.org and click on the "Register" button locat                                                                                                    | ed in the blue log in box to the righ                                         |
|----------------------------------------------------------------------------------------------------|-------------------------------------------------------------------------------|
| he homepage.                                                                                                    |                                                                               |
| Reserve this cand Complex X +                                                                                                    |                                                                               |
| C D C A = https://about.citiprogram.org                                                                                                    | \$ U 2                                                                        |
| Started 🥨 WMU Webex 🚺 Closing 🦧 2018 Requirements (20 💴 IRB- Template Previe 🙀 Cayuse Research Suite 🔘 Enterprise Email and G 🧔 webutilut.wmich.edu/ 🔅 WExchange 🦤 t                                                                  | Weshington Post 🦁 Research and Innovati 🛅 LinkedIn Learning: Onl 🔅 🗋 Other Bo |
| Courses Organizations - Individuals - About                                                                                                    | Support FAQ Contact Us                                                        |
|                                                                                                    |                                                                               |
|                                                                                                    |                                                                               |
|                                                                                                    |                                                                               |
|                                                                                                    |                                                                               |
|                                                                                                    |                                                                               |
|                                                                                                    |                                                                               |
|                                                                                                    |                                                                               |
| LOG IN LOG IN THROUGH MY ORGANIZATION REGISTER                                                                                                    |                                                                               |
|                                                                                                    |                                                                               |
|                                                                                                    | _                                                                             |
| CITI - Learner Registration                                                                                                    | Under "Select Your                                                            |
| -                                                                                                    | Organization                                                                  |
| Steps: 1 2 3 4                                                                                                    |                                                                               |
| -                                                                                                    | Affiliation"                                                                  |
|                                                                                                    | Torre Western                                                                 |
|                                                                                                    |                                                                               |
| ielect Your Organization Affiliation                                                                                                    | Type western                                                                  |
| select Your Organization Affiliation                                                                                                    | Michigan University                                                           |
| ielect Your Organization Affiliation This option is for persons affiliated with a CITI Program subscriber organization.                                                                                                    | Michigan University                                                           |
| This option is for persons affiliated with a CITI Program subscriber organization.                                                                                                    | Michigan University                                                           |
| elect Your Organization Affiliation<br>This option is for persons affiliated with a CITI Program subscriber organization.<br>To find your organization, enter its name in the box below, then pick from the list of choices provided. | Michigan University                                                           |
| elect Your Organization Affiliation<br>This option is for persons affiliated with a CITI Program subscriber organization.<br>To find your organization, enter its name in the box below, then pick from the list of choices provided. | Michigan University                                                           |
| This option is for persons affiliated with a CITI Program subscriber organization.<br>To find your organization, enter its name in the box below, then pick from the list of choices provided.                                        | Michigan University                                                           |
| Select Your Organization Affiliation This option is for persons affiliated with a CITI Program subscriber organization. To find your organization, enter its name in the box below, then pick from the list of choices provided.      | Michigan University                                                           |
| Select Your Organization Affiliation This option is for persons affiliated with a CITI Program subscriber organization. To find your organization, enter its name in the box below; then pick from the list of choices provided.      | Michigan University                                                           |
| iselect Your Organization Affiliation This option is for persons affiliated with a CITI Program subscriber organization. To find your organization, enter its name in the box below; then pick from the list of choices provided.     | Michigan University                                                           |
| This option is for persons affiliated with a CITI Program subscriber organization. To find your organization, enter its name in the box below, then pick from the list of choices provided.                                           | Michigan University                                                           |

| Steps: 1 2 3 4                                                                                                    | Select "Western Michigan<br>University (SS0)                                                                                                    |
|----------------------------------------------------------------------------------------------------|----------------------------------------------------------------------------------------------------|
| Select Your Organization Affiliation<br>This option is for persons affiliated with a CITI Program subscriber organization.<br>To find your organization, enter its name in the box below, then pick from the list of choices provided.                                                                                                    | Review Service and<br>Privacy Policy; you must<br>agree to proceed.                                                                                                    |
| Western Michigan University (SSO)         Western Michigan University allows the use of Single Sign On (SSO) or a CITI Program username/password for access         Single Sign On (SSO) requires a username and password issued by Western Michigan University.         I AGREE to the Terms of Service and Privacy Policy for accessing CITI Program materials.         I affirm that I am an affiliate of Western Michigan University.         Log In with Western Michigan University         or       Create a CITI Program account                                                                                                    | Check "I AGREE to the<br>Terms of Service and<br>Privacy Policy for<br>accessing CITI Program<br>materials."                                                                                                    |
| Independent Learner Registration                                                                                                    | Check "I affirm that I am<br>an affiliate of Western<br>Michigan University."                                                                                                    |
|                                                                                                    | g                                                                                                    |
| Log In with Western Michigan University or Crea                                                                                                    | Select "Log in with<br>Western Michigan<br>University                                                                                                    |
| Log In with Western Michigan University or Crea                                                                                                    | Select "Log in with<br>Western Michigan<br>University<br>using your WMU credentials,<br>prompts and answer questions.                                                                                                    |
| Log In with Western Michigan University       or       Crea         Image: Constant of the state of the state of                                             | Select "Log in with<br>Western Michigan<br>University<br>using your WMU credentials,<br>prompts and answer questions.<br>'MU IRB requires the "Group 1<br>& Behavioral Sciences Researchers'                                                                                                    |
| Log In with Western Michigan University or Creation     Creation                                                                                                    | Select "Log in with<br>Western Michigan<br>University<br>using your WMU credentials,<br>prompts and answer questions.<br>/MU IRB requires the "Group 1<br>& Behavioral Sciences Researchers'<br>WMU email address must be the<br>ry for CITI.                                                                             |
| Image: Second state in the second state in the second s | Select "Log in with<br>Western Michigan<br>University<br>using your WMU credentials,<br>prompts and answer questions.<br>'MU IRB requires the "Group 1<br>& Behavioral Sciences Researchers"<br>WMU email address must be the<br>ry for CITI.<br>aining will be automatically loaded<br>our Cayuse account upon<br>etion. |